# **Faculty Final Grade Entry Instructions**

- 1) Log into GWeb Information System at <a href="https://it.gwu.edu/gweb">https://it.gwu.edu/gweb</a>. For assistance with GWeb please call the IT Support Center at (202) 994-4948.
- 2) Click on Enter Final Grades in the Faculty Menu.

| My Profile                                                                                                  | Employee                                                                                                    |
|----------------------------------------------------------------------------------------------------|----------------------------------------------------------------------------------------------------|
| /iew/Update Personal information                                                                            | Access Employee Dashboard<br>View your pay stubs, deductions, current tax withholdings, Form W4, and lob summary,                               |
| liew/Process your Action Items                                                                              | View/Update VA-MD-DC State Tax Withholding                                                                                                    |
|                                                                                                    | Ensure your W4 address matches your state tax election. Update W4 address in <u>My Profile</u> . For other states, visit the<br>Payroll website |
|                                                                                                    | View/Update Direct Deposit                                                                                                    |
| -aculty                                                                                                    | View D.C. Wage Notification                                                                                                    |
| /iew Class List                                                                                             | Explore/Apply for Tuition Benefits                                                                                                    |
| Enter Final Grades                                                                                          | Access Health and Welfare Benefits                                                                                                    |
| mer Faculty Feedback                                                                                        | Enroll, change or view your current health and welfare plan elections and contributions.                                                        |
| Access Taskstream                                                                                           | Retirement Savings Benefits                                                                                                    |
| web-based portfolio and assessment management system for students to submit assignments in their program of | Access Fidelity NetBenefits Enroll make changes to your 403(h) Plan or manage all Eidelity investment elections                                 |
| tudy for evaluation.                                                                                        | Manage TIAA-CREF investment elections                                                                                                    |
| Request Grade Change                                                                                        | Explore GW Retirement Benefits                                                                                                    |
| /iew Assignments                                                                                            | HR/Payroll Administrative Functions                                                                                                    |
| /iew Student Schedule                                                                                       | Labor Redistribution<br>Effort Certification                                                                                                    |
| /iew Faculty Schedule by Day and Time                                                                       | Electronic Personal Action Form                                                                                                    |
| Key Ferril Detail Schedule                                                                                  | You will need to re-authenticate to access Electronic Personal Action Form.                                                                     |

3) This will bring up all courses taught in previous semesters, as well as those in the current and future semesters.

| Faculty Grade E                                                                        | ntry 🔹                                            | Final Grades                                           |                                                                                             |                                   |                                                                    |                      |                                                |               |                                                                                                    |          |                     |   |        |           |      |          |      |
|----------------------------------------------------------------------------------------|---------------------------------------------------|--------------------------------------------------------|---------------------------------------------------------------------------------------------|-----------------------------------|--------------------------------------------------------------------|----------------------|------------------------------------------------|---------------|----------------------------------------------------------------------------------------------------|----------|---------------------|---|--------|-----------|------|----------|------|
| Grades must be su<br>available at https://<br>with 50 or more stu<br>extension to subm | bmitted v<br>/registrar<br>udents m<br>it grades. | within 5 busines<br>gwu.edu/gradir<br>nay submit a req | s days of the final examinat<br>ng. If you have any question<br>uest to the Provost & Execu | ion or a<br>s, pleas<br>tive Vice | after the final clas<br>se call the Office c<br>e President for Ac | ss n<br>of tl<br>cad | neeting if no<br>he Registrar<br>lemic Affairs | at (:<br>thre | im is given. Please review detailed instructions<br>202) 994-4900, option 6. Faculty of courses<br>ough their Dean's Office for a reasonable time |          |                     |   |        |           |      |          |      |
| Please submit the į                                                                    | grades of                                         | ften. There is a 1                                     | 5 minute time limit starting                                                                | from th                           | he time this page                                                  | Wa                   | as opened.                                     |               |                                                                                                    |          |                     |   |        |           |      |          |      |
| Faculty Grade Entry                                                                    |                                                   |                                                        |                                                                                             |                                   |                                                                    |                      |                                                |               |                                                                                                    |          |                     |   |        |           |      |          | •    |
| Final Grades                                                                           |                                                   |                                                        |                                                                                             |                                   |                                                                    |                      |                                                |               |                                                                                                    |          |                     |   |        |           |      |          |      |
| My Courses                                                                             |                                                   |                                                        |                                                                                             |                                   |                                                                    |                      |                                                |               |                                                                                                    |          |                     |   | Search |           |      | Q        | â    |
| Grading Status                                                                         | ≎ Rol                                             | lled                                                   | 🗘 Subject                                                                                   | ٢                                 | Course C                                                           | ¢                    | Section                                        | \$            | Title                                                                                                    | \$<br>Те | erm                 |   |        |           | CRN  |          | ^    |
| Completed                                                                              | 0                                                 | Completed                                              | HIST - History                                                                              |                                   | 2010                                                               |                      | 80                                             |               | Early American Cultural Hist.                                                                                                    | 20       | 02303 - Fall 2023   |   |        |           | 4183 | 21       |      |
| Completed                                                                              | 0                                                 | Completed                                              | AMST - American Studies                                                                     |                                   | 6190                                                               |                      | 10                                             |               | Aesthetics&BlackRadImagination                                                                                                    | 20       | 02303 - Fall 2023   |   |        |           | 4250 | )7       |      |
| Completed                                                                              |                                                   | Completed                                              | AMST - American Studies                                                                     |                                   | 1050                                                               |                      | 11                                             |               | National Bodies                                                                                                    | 20       | 02301 - Spring 2023 | 3 |        |           | 6785 | 56       |      |
| Completed                                                                              |                                                   | Completed                                              | AMST - American Studies                                                                     |                                   | 2490                                                               |                      | 10                                             |               | American Contagions                                                                                                    | 20       | 02301 - Spring 2023 | 3 |        |           | 6822 | 18       |      |
| Completed                                                                              | 0                                                 | Completed                                              | AMST - American Studies                                                                     |                                   | 1050                                                               |                      | 11                                             |               | Bodies of Work                                                                                                    | 20       | 02203 - Fall 2022   |   |        |           | 7867 | 78       |      |
| Not Started                                                                            | 0                                                 | Not Started                                            | AMST - American Studies                                                                     |                                   | 1050                                                               |                      | 11                                             |               | National Bodies                                                                                                    | 20       | 02401 - Spring 2024 | 4 |        |           | 9662 | 22       |      |
| Not Started                                                                            |                                                   | Not Started                                            | AMST - American Studies                                                                     |                                   | 2490                                                               |                      | 10                                             |               | American Contagions                                                                                                    | 20       | 02401 - Spring 2024 | 4 |        |           | 9691 | 15       |      |
| Records Found: 7                                                                       |                                                   |                                                        |                                                                                             |                                   |                                                                    |                      |                                                |               |                                                                                                    |          |                     |   | ) 💽 Pa | ge 1 of 1 |      | Per Page | 10 🗸 |

#### Courses will have one of the following grading statuses:

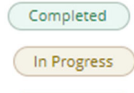

All grades have been entered

Some but not all grades have been entered

Not Started

No grades have been entered

4) To find the courses in the current term, enter the term and year in the Search box. You may also search by CRN, subject, or course number.

| Faculty Grade Entry   Final Grades                                                                                                    |                                                            |                                                         |                                                                                                    |                                                                  |                         |
|----------------------------------------------------------------------------------------------------|------------------------------------------------------------|---------------------------------------------------------|----------------------------------------------------------------------------------------------------|------------------------------------------------------------------|-------------------------|
| Srades must be submitted within 5 business days of the final examination<br>ivailable at https://registrar.gwu.edu/grading. If you have any questions, pr<br>with 50 or more students may submit a request to the Provost & Executive<br>extension to submit grades. | or after the fina<br>lease call the Of<br>Vice President f | l class meeting<br>fice of the Regis<br>or Academic Afl | if no exam is given. Please review o<br>strar at (202) 994-4900, option 6. Fa<br>fairs through their Dean's Office for | letailed instructions<br>culty of courses<br>r a reasonable time |                         |
| Please submit the grades often. There is a 15 minute time limit starting from                                                                                                    | m the time this                                            | oage was opene                                          | ed.                                                                                                    |                                                                  | _                       |
| Faculty Grade Entry                                                                                                    |                                                            |                                                         |                                                                                                    |                                                                  | 4                       |
| Final Grades                                                                                                    |                                                            |                                                         |                                                                                                    |                                                                  |                         |
| My Courses                                                                                                    |                                                            |                                                         |                                                                                                    |                                                                  | Spring 2024             |
| Grading Status 🗘 Rolled 🗘 Subject                                                                                                    | Course                                                     | \$ Section                                              | on 🗘 Title                                                                                                    | Term                                                             | Ç CRN ^                 |
| Not Started Not Started AMST - American Studies                                                                                                    | 1050                                                       | 11                                                      | National Bodies                                                                                                    | 202401 - Spring 2024                                             | 96622                   |
| Not Started Not Started AMST - American Studies                                                                                                    | 2490                                                       | 10                                                      | American Contagions                                                                                                    | 202401 - Spring 2024                                             | 96915                   |
| Records Found: 2                                                                                                    |                                                            |                                                         |                                                                                                    |                                                                  | Page 1 of 1 Per Page 10 |
|                                                                                                    |                                                            |                                                         |                                                                                                    |                                                                  |                         |
|                                                                                                    |                                                            |                                                         |                                                                                                    |                                                                  |                         |

## 5) Click on the course for grade entry.

| able at https://                 | regis            | trar.gwu.edu/gr        | ading. | If you have any questions  | s, pleas | se call the Offic | e of the   | Registrar a   | exam<br>at (202 | 2) 994-4900, option 6. Faculty of co | ourses    |                      |                   |       |      |
|----------------------------------|------------------|------------------------|--------|----------------------------|----------|-------------------|------------|---------------|-----------------|--------------------------------------|-----------|----------------------|-------------------|-------|------|
| 50 or more stu<br>nsion to submi | ident<br>it grad | s may submit a<br>les. | reque  | st to the Provost & Execut | tive Vic | e President for   | Academ     | nic Affairs t | hrou            | gh their Dean's Office for a reason  | able time |                      |                   |       |      |
| se submit the s                  | rade             | s often. There is      | a 15   | minute time limit starting | from t   | he time this pa   | ge was o   | opened.       |                 |                                      |           |                      |                   |       |      |
| culty Grade Entry                | 5.000            | , ertern friere is     | 4 10   | in the starting            |          | time time po      | 00 . Hub ( |               |                 |                                      |           |                      |                   |       |      |
| Final Grades                     |                  |                        |        |                            |          |                   |            |               |                 |                                      |           |                      |                   |       |      |
| My Courses                       |                  |                        |        |                            |          |                   |            |               |                 |                                      |           |                      | (iii) Spring 2024 |       | Q    |
| Grading Status                   | \$               | Rolled                 | \$     | Subject                    | \$       | Course            | \$         | Section       | \$              | Title                                | 0         | Term                 |                   | CRN   |      |
| Not Started                      |                  | Not Started            |        | AMST - American Studies    |          | 1050              |            | 11            |                 | National Bodies                      |           | 202401 - Spring 2024 |                   | 96622 |      |
| Not Started                      |                  | Not Started            |        | AMST - American Studies    |          | 2490              |            | 10            |                 | American Contagions                  |           | 202401 - Spring 2024 |                   | 96915 |      |
| Records Found: 2                 |                  |                        |        |                            |          |                   |            |               |                 |                                      |           |                      | Page 1 of         | 1 Per | Page |
|                                  |                  |                        |        |                            |          |                   |            |               |                 |                                      |           |                      |                   |       |      |

6) If the course is not yet open for grading the Enter Grades field will be Read Only. **Note:** For security purposes, the names and GWIDs have been removed from this document

| 50 or more student      | s may submit a<br>des. | request to the Provost & | Executive Vi | ce President  | for Aca | demic Affa | irs thr | ough their Dean's Office for a reasonable time |   |                      |             |          |
|-------------------------|------------------------|--------------------------|--------------|---------------|---------|------------|---------|------------------------------------------------|---|----------------------|-------------|----------|
| se submit the grade     | s often. There is      | a 15 minute time limit s | tarting from | the time this | page w  | as opened  |         |                                                |   |                      |             |          |
| ulty Grade Entry        |                        |                          |              |               |         |            |         |                                                |   |                      |             |          |
| inal Grades             |                        |                          |              |               |         |            |         |                                                |   |                      |             |          |
| Ay Courses              |                        |                          |              |               |         |            |         |                                                |   | (iii) Se             | arch        | Q        |
| Grading Status 🗘        | Rolled                 | Subject                  | 0            | Course        | \$      | Section    | \$      | Title                                          | 0 | Term                 | ٥           | CRN      |
| Not Started             | Not Started            | HIST - History           |              | 2010          |         | 80         |         | Early American Cultural Hist.                  |   | 202303 - Fall 2023   |             | 41821    |
| Not Started             | Not Started            | AMST - American Studies  | 5            | 6190          |         | 10         |         | Aesthetics&BlackRadImagination                 |   | 202303 - Fall 2023   |             | 42507    |
| Not Started             | Not Started            | AMST - American Studies  | 5            | 1050          |         | 11         |         | National Bodies                                |   | 202401 - Spring 2024 |             | 96622    |
| Not Started             | Not Started            | AMST - American Studies  | 5            | 2490          |         | 10         |         | American Contagions                            |   | 202401 - Spring 2024 |             | 96915    |
| Records Found: 4        |                        |                          |              |               |         |            |         |                                                |   |                      | Page 1 of 1 | Per Page |
|                         |                        |                          |              |               |         |            | •       | •                                              |   |                      |             |          |
| nter Grades (Read Only) |                        |                          |              |               |         |            |         |                                                |   | (III)                | Search      |          |
| uli Name                | \$ ID                  |                          | 0 0          | Grade Mode    |         |            |         | 5 Final Grade                                  |   | C Rolled             |             |          |
|                         |                        |                          | (            | c             |         |            |         |                                                |   |                      |             |          |
|                         |                        |                          | (            | c             |         |            |         |                                                |   |                      |             |          |
|                         |                        |                          | (            | c             |         |            |         |                                                |   |                      |             |          |
|                         |                        |                          |              | c             |         |            |         |                                                |   |                      |             |          |
|                         |                        |                          |              |               |         |            |         |                                                |   |                      |             |          |

7) The Enter Grades field will be editable with a drop-down if the course is open for grading. Only the appropriate grades will be available based on the level and grade mode of the course.

| culty Grade Entry | and a second filler |                         | 0  | and think this | P-00 1 | as speried |                                |                |   |                      |              |          |    |
|-------------------|---------------------|-------------------------|----|----------------|--------|------------|--------------------------------|----------------|---|----------------------|--------------|----------|----|
| Final Grades      |                     |                         |    |                |        |            |                                |                |   |                      |              |          |    |
| My Courses        |                     |                         |    |                |        |            |                                |                |   |                      | (iii) Search |          |    |
| Grading Status    | C Rolled            | \$<br>Subject           |    | Course         | 0      | Section    | \$<br>Title                    |                | 0 | Term                 | 4            | CRN      | ^  |
| Not Started       | Not Started         | AMST - American Studies |    | 2010           |        | 80         | Early American Cultural Hist.  |                |   | 202303 - Fall 2023   |              | 41825    |    |
| Not Started       | Not Started         | AMST - American Studies |    | 6190           |        | 10         | Aesthetics&BlackRadImagination |                |   | 202303 - Fall 2023   |              | 42507    |    |
| Not Started       | Not Started         | AMST - American Studies |    | 1050           |        | 11         | National Bodies                |                |   | 202401 - Spring 2024 | 1            | 96622    |    |
| Not Started       | Not Started         | AMST - American Studies |    | 2490           |        | 10         | American Contagions            |                |   | 202401 - Spring 2024 | 1            | 96915    |    |
| Records Found: 4  |                     |                         |    |                |        |            |                                |                |   |                      | Page 1 of 1  | Per Page | 10 |
|                   |                     |                         |    |                |        |            | *                              |                |   |                      |              |          |    |
| Enter Grades      |                     |                         |    |                |        |            |                                |                |   |                      | Search       |          | 0  |
| Full Name         | 0 D                 |                         | \$ | Grade Mode     |        |            |                                | \$ Final Grade |   | ≎ R                  | olled        |          |    |
|                   |                     |                         |    | c              |        |            |                                | ~              |   |                      |              |          |    |
|                   |                     |                         |    | с              |        |            |                                | A              |   |                      |              |          |    |
|                   |                     |                         |    | c              |        |            |                                | 8+<br>0        |   |                      |              |          |    |
|                   |                     |                         |    | ~              |        |            |                                | 8-<br>C+       |   |                      |              |          |    |
|                   |                     |                         |    | с              |        |            |                                | с<br>с-        |   |                      |              |          |    |
|                   |                     |                         |    | с              |        |            |                                | р<br>D+        |   |                      |              |          |    |
|                   |                     |                         |    | c              |        |            |                                | D.<br>F        |   |                      |              |          |    |
|                   |                     |                         |    | c              |        |            |                                | NP             |   |                      |              |          |    |
|                   |                     |                         |    |                |        |            |                                |                |   |                      |              |          |    |

Last names may be sorted alphabetically in ascending or descending order using the arrows next to the field.

8) Click Save at the bottom of the screen once the grades have been entered. All grades do not need to be entered at the same time. Please note that for security purposes the screen will time out after 15 minutes of inactivity. When some grades have been entered, the Grade Status of the course will change from Not Started to In Progress.

| Faculty Grade E     | Entry • | Final Gra   | ades |                         |   |            |               |    |                                |                      |                         |
|---------------------|---------|-------------|------|-------------------------|---|------------|---------------|----|--------------------------------|----------------------|-------------------------|
| Faculty Grade Entry |         |             |      |                         | - |            |               |    |                                |                      |                         |
| Final Grades        |         |             |      |                         |   |            |               |    |                                |                      |                         |
| My Courses          |         |             |      |                         |   |            |               |    |                                | (iii) Sea            | ch Q                    |
| Grading Status      | \$      | Rolled      | \$   | Subject                 | 0 | Course     | \$<br>Section | \$ | Title                          | Term                 | ≎ CRN ^                 |
| In Progress         |         | In Progress |      | AMST - American Studies |   | 2010       | 80            |    | Early American Cultural Hist.  | 202303 - Fall 2023   | 41825                   |
| Not Started         |         | Not Started |      | AMST - American Studies |   | 6190       | 10            |    | Aesthetics&BlackRadimagination | 202303 - Fall 2023   | 42507                   |
| Not Started         |         | Not Started |      | AMST - American Studies |   | 1050       | 11            |    | National Bodies                | 202401 - Spring 2024 | 96622                   |
| Not Started         |         | Not Started |      | AMST - American Studies |   | 2490       | 10            |    | American Contagions            | 202401 - Spring 2024 | 96915                   |
| Records Found: 4    |         |             |      |                         |   |            |               |    |                                |                      | Page 1 of 1 Per Page 10 |
|                     |         |             |      |                         |   |            |               | •  | •                              |                      |                         |
| Enter Grades (Rea   | d Only) |             |      |                         |   |            |               |    |                                | (iii)                | earch Q                 |
| Full Name           |         | 0           | ID   |                         | 0 | Grade Mode |               |    | Final                          | l Grade 🗘 Rolled     | \$                      |
|                     |         |             |      |                         | 1 | 1          |               |    |                                |                      |                         |
|                     |         |             |      |                         |   | i          |               |    |                                |                      |                         |
|                     |         |             |      |                         |   | 1          |               |    |                                |                      |                         |
|                     |         |             |      |                         | 1 |            |               |    |                                |                      |                         |
|                     |         |             |      |                         |   | 1          |               |    |                                |                      |                         |
| Records Found: 5    |         |             |      |                         |   |            |               |    |                                |                      | Page 1 of 1 Per Page 25 |
|                     |         |             |      |                         |   |            |               |    |                                | Save                 | Reset                   |

9) Grades may be updated/changed in the class roster until they have rolled to academic history. Grades will roll to academic history overnight. A green check mark will appear in the rolled column if the grade has rolled to academic history and can no longer be updated through "Enter Final Grades". Once a grade has rolled to academic history, a grade change request will be needed to change the grade.

| Faculty Grade I                                                              | Entry                                      | <ul> <li>Final Gra</li> </ul>                       | ades                               |                                                                                      |                                 |                                                    |                                 |                                   |                                    |                                                                                      |                                                                        |                      |                      |    |
|------------------------------------------------------------------------------|--------------------------------------------|-----------------------------------------------------|------------------------------------|--------------------------------------------------------------------------------------|---------------------------------|----------------------------------------------------|---------------------------------|-----------------------------------|------------------------------------|--------------------------------------------------------------------------------------|------------------------------------------------------------------------|----------------------|----------------------|----|
| ades must be su<br>ailable at https:/<br>th 50 or more st<br>tension to subm | ubmitte<br>//regist<br>tudents<br>hit grad | ed within 5 k<br>trar.gwu.edu<br>s may subm<br>les. | ousiness<br>I/grading<br>it a requ | days of the final examin:<br>;. If you have any questio<br>est to the Provost & Exec | ation o<br>ins, ple<br>tutive V | r after the fin<br>ase call the O<br>ice President | al class<br>ffice of<br>for Aca | meeting<br>the Regis<br>demic Aff | if no ex<br>trar at (<br>fairs thr | am is given. Please revier<br>(202) 994-4900, option 6.<br>rough their Dean's Office | w detailed instructions<br>Faculty of courses<br>for a reasonable time |                      |                      |    |
| ease submit the<br>Faculty Grade Entry                                       | grades                                     | s often. Ther                                       | re is a 15                         | minute time limit startin                                                            | ng from                         | the time this                                      | page w                          | as opene                          | ed.                                |                                                                                      |                                                                        |                      |                      |    |
| Final Grades                                                                 |                                            |                                                     |                                    |                                                                                      |                                 |                                                    |                                 |                                   |                                    |                                                                                      |                                                                        |                      |                      |    |
| My Courses                                                                   |                                            |                                                     |                                    |                                                                                      |                                 |                                                    |                                 |                                   |                                    |                                                                                      |                                                                        | (1                   | Search Q             |    |
| Grading Status                                                               | 0                                          | Rolled                                              | 0                                  | Subject                                                                              | :                               | ; Course                                           | \$                              | Section                           | \$                                 | Title                                                                                |                                                                        | 0 Term               | ≎ CRN                |    |
| (In Progress                                                                 |                                            | In Progress                                         |                                    | AMST - American Studies                                                              |                                 | 2010                                               |                                 | 80                                |                                    | Early American Cultural Hist.                                                        |                                                                        | 202303 - Fall 2023   | 41825                |    |
| Not Started                                                                  |                                            | Not Started                                         |                                    | AMST - American Studies                                                              |                                 | 6190                                               |                                 | 10                                |                                    | Aesthetics&BlackRadImagination                                                       | 1                                                                      | 202303 - Fall 2023   | 42507                |    |
| Not Started                                                                  |                                            | Not Started                                         |                                    | AMST - American Studies                                                              |                                 | 1050                                               |                                 | 11                                |                                    | National Bodies                                                                      |                                                                        | 202401 - Spring 2024 | 96622                |    |
| Not Started                                                                  |                                            | Not Started                                         |                                    | AMST - American Studies                                                              |                                 | 2490                                               |                                 | 10                                |                                    | American Contagions                                                                  |                                                                        | 202401 - Spring 2024 | 96915                |    |
| Records Found: 4                                                             |                                            |                                                     |                                    |                                                                                      |                                 |                                                    |                                 |                                   |                                    |                                                                                      |                                                                        | l                    | Page 1 of 1 Per Page | 10 |
| Enter Grades                                                                 |                                            |                                                     |                                    |                                                                                      |                                 |                                                    |                                 | *                                 | •                                  | *                                                                                    |                                                                        |                      | Carrb (              | 0  |
| Full Name                                                                    |                                            | ^                                                   | ID                                 |                                                                                      | ^                               | Grade Mode                                         |                                 |                                   |                                    |                                                                                      | Final Grade                                                            | ^ Roller             |                      |    |
|                                                                              |                                            | Ŷ                                                   | -                                  |                                                                                      | v                               | c                                                  |                                 |                                   |                                    |                                                                                      | A.                                                                     | 0                    |                      |    |
|                                                                              |                                            |                                                     |                                    |                                                                                      |                                 | c                                                  |                                 |                                   |                                    |                                                                                      | A-                                                                     | 0                    |                      |    |
|                                                                              |                                            |                                                     |                                    |                                                                                      |                                 | c                                                  |                                 |                                   |                                    |                                                                                      | ~                                                                      |                      |                      | -  |
|                                                                              |                                            |                                                     |                                    |                                                                                      |                                 | c                                                  |                                 |                                   |                                    |                                                                                      | ~                                                                      |                      |                      |    |
|                                                                              |                                            |                                                     |                                    |                                                                                      |                                 | c                                                  |                                 |                                   |                                    |                                                                                      |                                                                        |                      |                      |    |
|                                                                              |                                            |                                                     |                                    |                                                                                      |                                 | c                                                  |                                 |                                   |                                    |                                                                                      | ~                                                                      |                      |                      |    |
|                                                                              |                                            |                                                     |                                    |                                                                                      |                                 | c                                                  |                                 |                                   |                                    |                                                                                      | ~                                                                      |                      |                      |    |

### 10) The Grading Status will show as Complete once all grades have been entered.

| Faculty Grade En    | try • Final Grac | les |                         | -  |        |               |   |                                |                      |              |       |         |
|---------------------|------------------|-----|-------------------------|----|--------|---------------|---|--------------------------------|----------------------|--------------|-------|---------|
| Faculty Grade Entry |                  |     |                         |    |        |               |   |                                |                      |              |       |         |
| Final Grades        |                  |     |                         |    |        |               |   |                                |                      |              |       |         |
| My Courses          |                  |     |                         |    |        |               |   |                                |                      | (iii) Search |       | Q       |
| Grading Status      | C Rolled         | ٥   | Subject                 | \$ | Course | \$<br>Section | 0 | Title                          | \$<br>Term           |              | ≎ CRN | ^       |
| In Progress         | In Progress      |     | AMST - American Studies |    | 2010   | 80            |   | Early American Cultural Hist.  | 202303 - Fall 2023   |              | 41825 |         |
| Completed           | Not Started      |     | AMST - American Studies |    | 6190   | 10            |   | Aesthetics&BlackRadimagination | 202303 - Fall 2023   |              | 42507 |         |
| Not Started         | Not Started      |     | AMST - American Studies |    | 1050   | 11            |   | National Bodies                | 202401 - Spring 2024 | 4            | 96622 |         |
| Not Started         | Not Started      |     | AMST - American Studies |    | 2490   | 10            |   | American Contagions            | 202401 - Spring 2024 | 4            | 96915 |         |
| Records Found: 4    |                  |     |                         |    |        |               |   |                                |                      | Page 1 of    | Peri  | Page 10 |
|                     |                  |     |                         |    |        |               |   | •                              |                      |              |       |         |

## Printing Class Roster After Grades Have Been Entered

A class roster with the grades entered may be viewed and printed using the **View Class List** link in the Faculty Menu.

| Faculty                                                                                                    |
|----------------------------------------------------------------------------------------------------|
| View Class List                                                                                                    |
| Enter Final Grades                                                                                                    |
| To enter Final or Incomplete Grades, please review the <u>GW Grading Policy and Instructions</u>                                       |
| Enter Faculty Feedback                                                                                                    |
| Access Taskstream                                                                                                    |
| A web-based portfolio and assessment management system for students to submit assignments in their program of<br>study for evaluation. |
| Request Grade Change                                                                                                    |
| View Assignments                                                                                                    |
| View Student Schedule                                                                                                    |
| View Faculty Schedule by Day and Time                                                                                                  |
| View Faculty Detail Schedule                                                                                                    |
| <u>View Student Schedule - Banner 9 SS</u>                                                                                             |
| Testing for 8 digit PIDM                                                                                                    |
|                                                                                                    |

### Click on the course.

| Faculty & Advisors                       | ting                                     |                               |                   |          |                         |                          |      |
|------------------------------------------|------------------------------------------|-------------------------------|-------------------|----------|-------------------------|--------------------------|------|
| CRN Listing                              | Course Title for course details, and CRN | for section details           |                   |          |                         |                          |      |
| If "Confidential" appears under a studer | nt's name, their personal information mu | st he kent confidential in ac |                   |          |                         |                          |      |
| Click on a student's name to view their  | Childrent Deefle                         | st be kept conidential in ac  | conduited r ENTA. |          |                         |                          |      |
| Click on a student's name to view them   | Student Frome.                           |                               |                   |          |                         |                          |      |
| All Terms                                | ×                                        |                               |                   |          |                         |                          |      |
| Select Course                            |                                          |                               |                   |          |                         | (iii) ▼ Search (Alt+Y)   | ٩    |
| Subject 0                                | Course Title                             | CRN \$                        | Enrollment Count  | Status 🗘 | Duration                | Term                     | ٥    |
| IBUS 6290, 60                            | Special Topics                           | 98502                         | 17                | Active   | 01/16/2024 - 03/03/2024 | Spring 2024 (202401)     |      |
| HIST 2010, 80                            | Early American Cultural Hist.            | 41821                         | 52                | Active   | 08/24/2023 - 12/11/2023 | Fall 2023 (202303)       |      |
| Results found: 2                         |                                          |                               |                   |          |                         | Page 1 of 1 > > Per Page | 25 💌 |

Click on Print in the upper right-hand corner.

| Faculty & A   | dvisors • <u>CRN Listing</u> •         | Class List                   |               |                                 |       |               |            |               |              |       |                | $\sim$        |
|---------------|----------------------------------------|------------------------------|---------------|---------------------------------|-------|---------------|------------|---------------|--------------|-------|----------------|---------------|
| ass List      |                                        |                              |               |                                 |       |               |            |               |              |       | ⇒ Expo         | t 🖨 Print     |
| lick on the S | ubject to see Class List, Course Titl  | le for course details, and ( | CRN for secti | on details.                     |       |               |            |               |              |       |                | $\overline{}$ |
| "Confidentia  | " appears under a student's name,      | their personal information   | n must be kep | ot confidential in accordance l | ERPA. |               |            |               |              |       |                |               |
| lick on a stu | lent's name to view their Student P    | rofile.                      |               |                                 |       |               |            |               |              |       |                |               |
| Fall 2023 -   | 202303 HIST 2010   41821               | ~                            |               |                                 |       |               |            |               |              |       |                |               |
|               |                                        |                              |               |                                 |       |               |            | -             |              |       |                |               |
| ✓ Course      | Information                            |                              |               |                                 |       |               | Enrollment | Counts        |              |       |                |               |
| CRN: 4        | imerican Cultural Hist HIST 20<br>1821 | 010 80                       |               |                                 |       |               | Enrollment | Maximum<br>50 | Actual<br>52 | -2    |                |               |
| Durati        | on: 08/24/2023 - 12/11/2023            |                              |               |                                 |       |               | Wait List  | 0             | 0            | 0     |                |               |
| Status        | Active                                 |                              |               |                                 |       |               | Cross List | 100           | 104          | -4    |                |               |
| Class List    | Wait List                              |                              |               |                                 |       |               |            |               |              |       | Summa          | ry View 🛛 🗸   |
| Summary       | lass List                              |                              |               |                                 |       |               |            |               |              |       | Search (Alt+Y) | Q             |
| ,             |                                        |                              |               |                                 |       |               |            |               |              |       |                |               |
|               |                                        |                              |               |                                 |       |               |            |               |              |       |                |               |
|               | Student Name                           | ^ ID                         | \$            | Registration Status             | \$    | Level         | \$ С       | redit Hours   | \$           | Final | \$<br>Class    | \$            |
| - 🙎           |                                        |                              |               | **Web Registered**              |       | Undergraduate | 3          |               |              | A     | Sophomore      |               |
| . 1           |                                        |                              |               | **Registered**                  |       | Undergraduate | 3          |               |              | В     | Sophomore      |               |
|               |                                        |                              |               | **Web Registered**              |       | Undergraduate | 3          |               |              | B+    | Freshman       |               |
| 0 1           |                                        |                              |               | **Web Registered**              |       | Undergraduate | 3          |               |              | A     | Sophomore      |               |
|               |                                        |                              |               | **Web Registered**              |       | Undergraduate | 3          |               |              | A-    | Sophomore      |               |
| 01            |                                        |                              |               | **Web Registered**              |       | Undergraduate | 3          |               |              | в     | Junior         |               |
|               |                                        |                              |               |                                 |       |               |            |               |              |       |                |               |